# AIHOME-LEARN BOOK

# 사용설명서

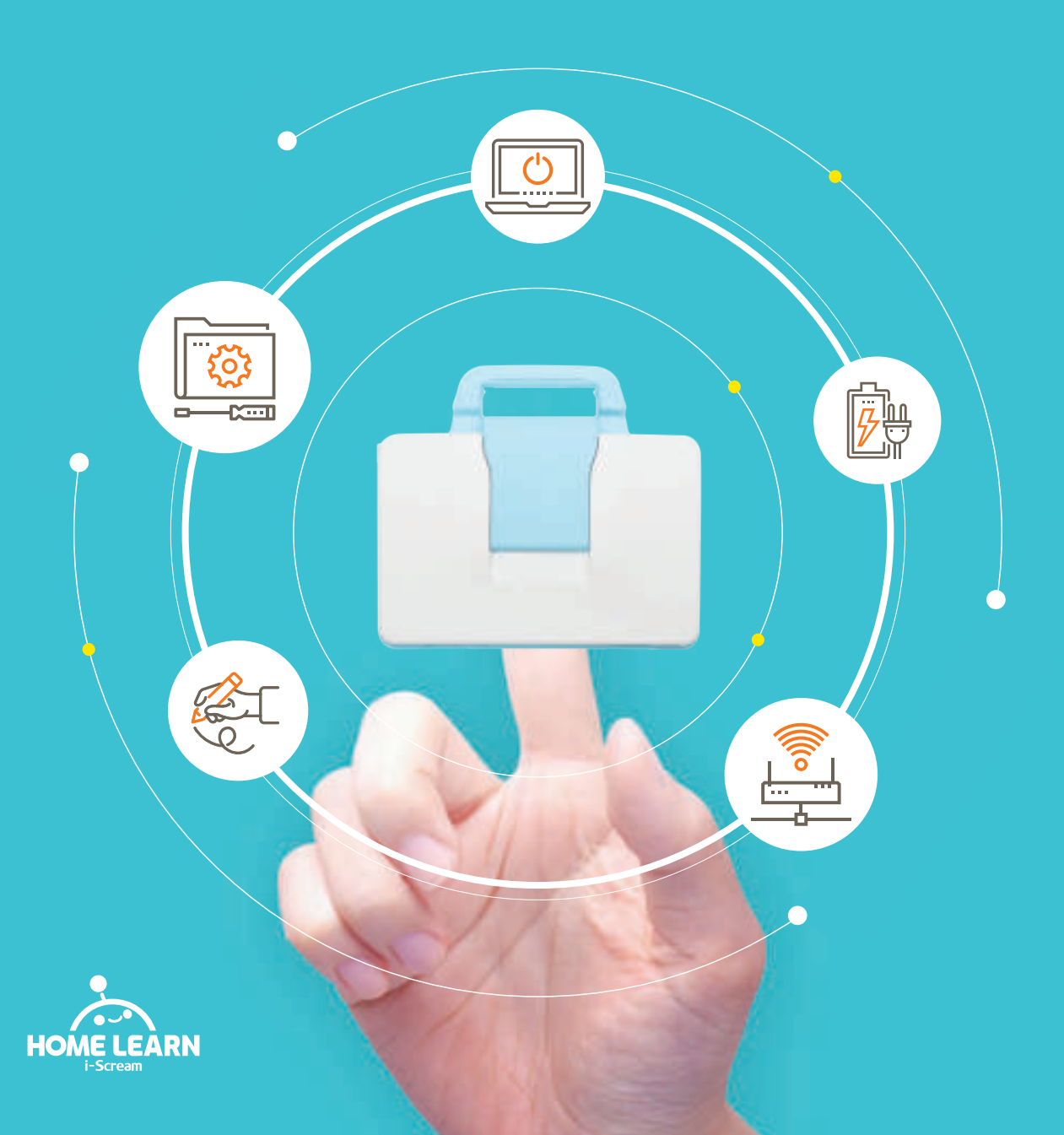

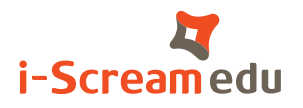

# Welcome to AI Home-learn!

만나게 되어 반갑습니다. 처음 만난 AI홈런북, 아직은 낯설겠지만 최고의 학습 메이트가 되어드릴게요.

> 그럼. AI홈런북을 만날 준비 되셨나요?

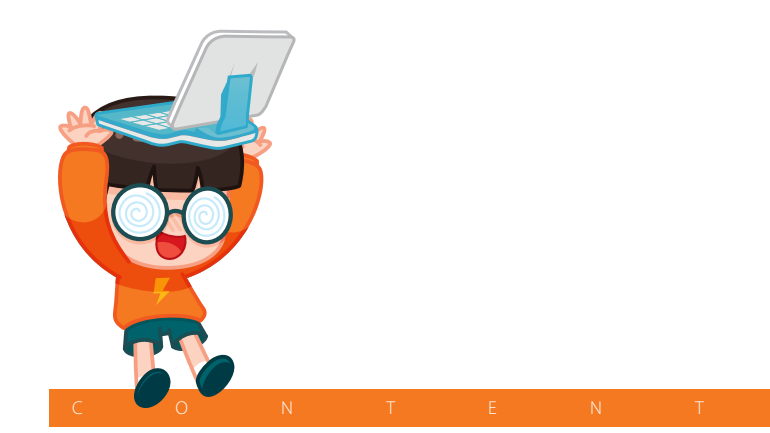

| I. 제품 구성      | 구성품<br>각 부분 명칭                 | 4<br>5         |
|---------------|--------------------------------|----------------|
| Ⅱ. 사용법        | AI홈런북, 키보드<br>필기펜              | 6<br>7         |
| Ⅲ. 시작         | 확인, 설정<br>로그인                  | 8<br>9         |
| ₩ <b>. 안내</b> | 주의 사항, A/S                     | 10<br>11       |
| ♥. 기타         | 무선 공유기<br>FAQ, 상담<br>체험 종료(반납) | 12<br>13<br>14 |

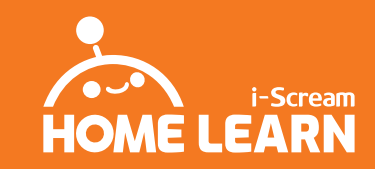

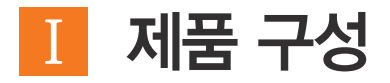

구성품

1 AI홈런북

2 필기펜 3 충전 어댑터

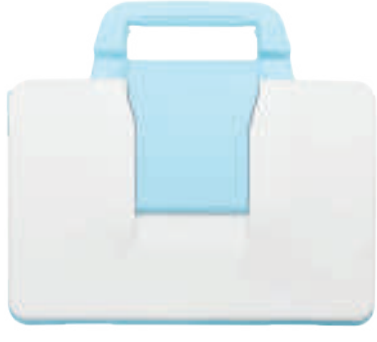

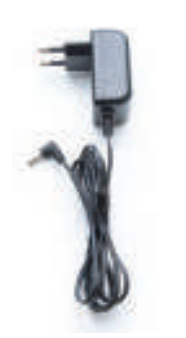

- 제품 수령 후 구성품을 확인해주세요. 구성품 관련 문의 사항은 제품 수령 후 1일 이내 AI홈런 고객감동센터(1544-0910)로 연락해주시기 바랍니다.
- 필기펜은 AI홈런북안에 들어있습니다.
- AI홈런북은 태블릿 PC에 키보드가 일체화되어 제작되었습니다. 파손될 우려가 있으니 케이스와 기기를 무리하게 분리하지 마세요.

# 별도 신청

무선 공유기를 보유하지 않은 고객이 신청 시 최초 1회만 발송됩니다. 공유기는 AI홈런 학습을 위한 환경설정 후 발송되므로, 개봉(스티커 절단) 흔적이 있습니다. 사용 중 분실 및 파손의 경우에는 별도 구매하시거나 수리하셔서 이용하셔야 합니다. \* 모델이 달라질 수 있으며, 교환 및 무상 수리 대상 품목이 아닙니다.

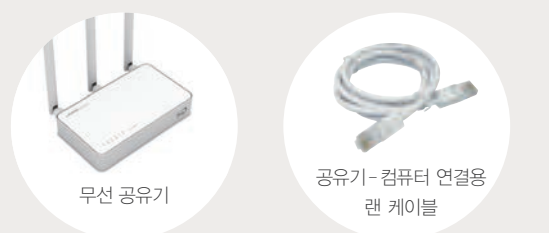

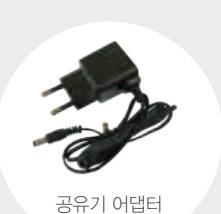

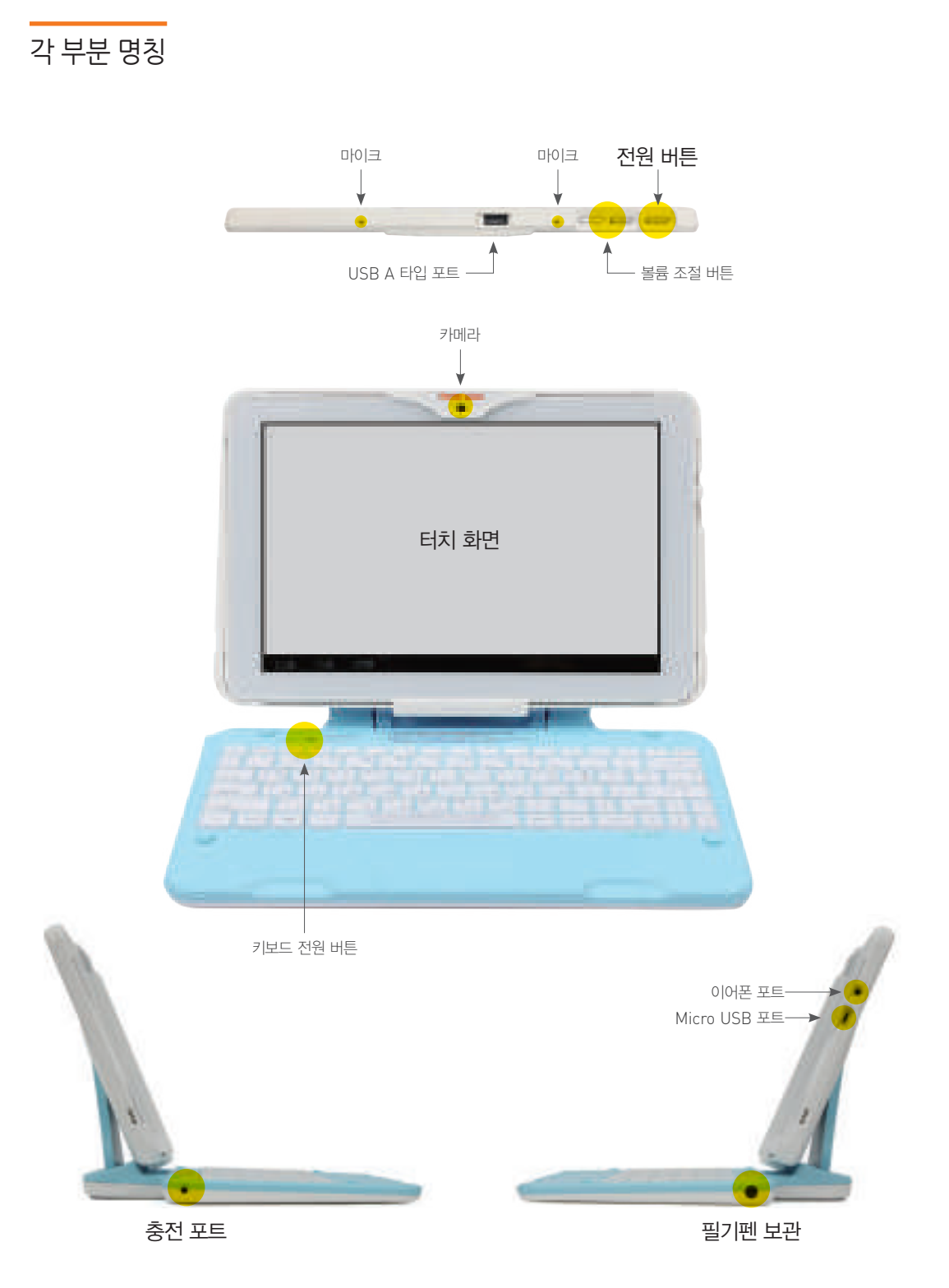

# HOME LEARN AI홈런북 사용설명서

# Ⅱ 사용법

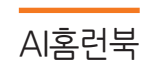

키보드

# 충전

AI홈런북 충전포트에 충전 어댑터를 연결한 뒤, 콘센트에 전원 코드를 연결합니다. 충전 중일 때 전원 버튼을 살짝 누르면 충전상태를 확인할 수 있습니다.

# 전원

전원 버튼을 누르면 AI홈런북을 켜거나 끌 수 있습니다. AI홈런 프로그램의 업데이트를 위해 전원은 정기적으로 껐다 켜주세요.

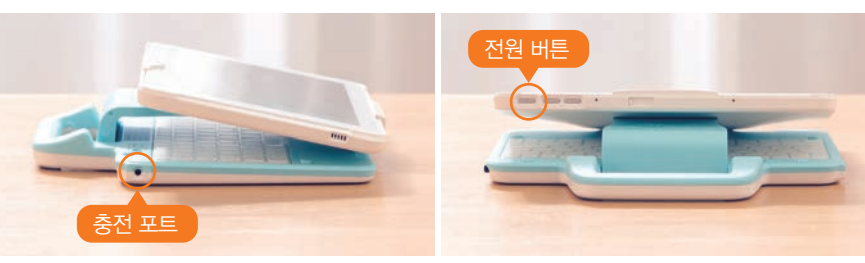

▲I홈런북은 타 인터넷 사이트 접속을 차단하여 공부에만 집중할 수 있는 학습환경을 제공합니다. 유해환경을 차단하는 작업을 하느라 조금 늦게 켜지지만 단 몇 초이므로 조금만 기다려주세요.

# 전원

키보드는 ON으로 설정되어 출고되며, 충전 중에도 키보드 전원을 끄지 마세요. Keyboard Power의 빨간색 램프가 켜져 있는 것을 확인해 주세요. AI홈런북을 껐다 켜면 초기 기본적용 상태로 돌아갑니다.

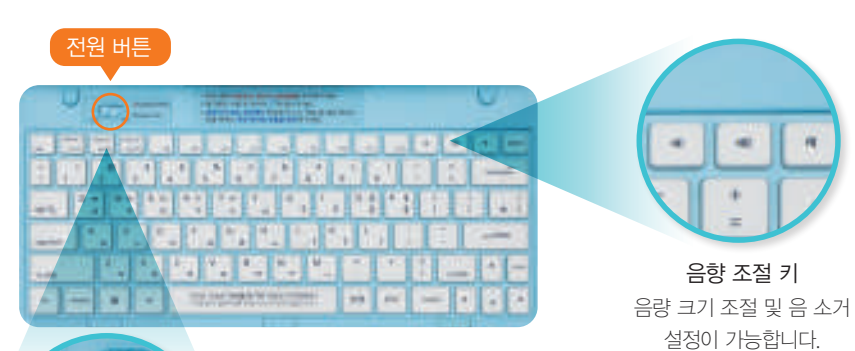

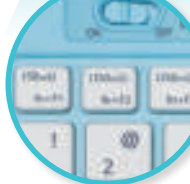

입력 속도 조절 키 연속하여 키 조합 입력 시 입력 속도 조절이 가능합니다. fn+F1 : 50ms(빠른 속도, 기본 상태) fn+F2 : 150ms(중간 속도) fn+F3 : 250ms(느린 속도)

# 필기펜

# 필기펜 보관

손끝으로 살짝 눌러 '딸꺽' 소리가 나면 필기펜을 뽑아서 사용합니다. 사용 후에는 필기펜을 보관위치에 다시 넣어 주세요. \* 홈에 맞지 않게 필기펜을 억지로 넣을 경우, 필기펜이 파손될 수 있으니 주의해주세요.

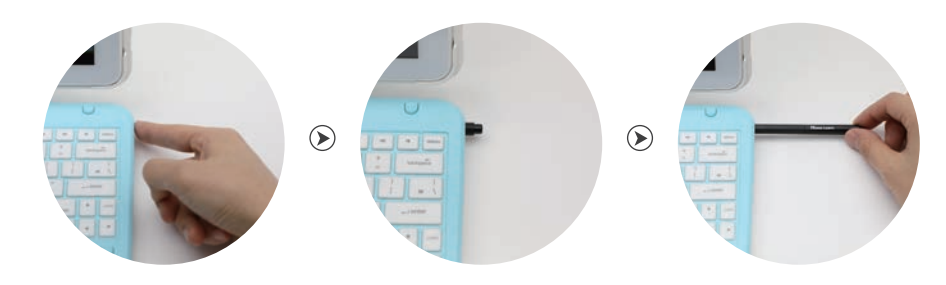

## 필기펜 바르게 사용하기

모니터를 돌려 눕혀 책처럼 만든 다음, 연필을 잡듯이 잡고 '또박또박 꼭꼭' 눌러 씁니다. \* 필기펜을 대충 잡고 흘리듯 빠르게 '콕콕' 찍으면 잘 인식되지 않습니다.

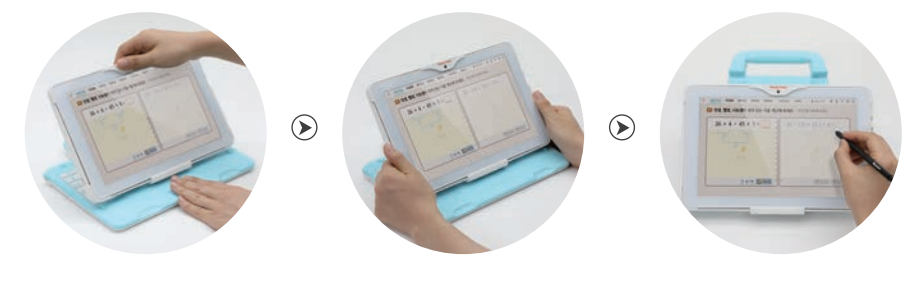

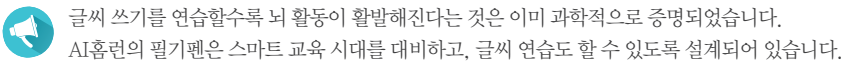

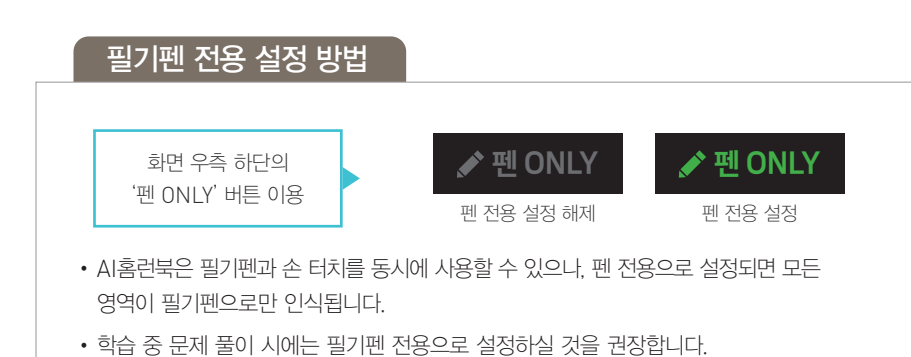

• AI홈런북을 껐다 켜면 초기 기본적용 상태로 돌아갑니다.

# HOME LEARN AI홈런북 사용설명서

# Ⅲ 시작

## 무선 인터넷(와이파이) 확인

무선 공유기 설치 여부를 확인한 후 설정을 시작해주세요. \* 설치되어있지 않다면 무선 공유기를 설치해주세요. (12page)

## 전원 켜기

AI홈런북의 전원 버튼을 3초 이상 눌러 주세요. 부팅 로고가 나오면서 전원이 켜집니다. \* 키보드 전원이 0N 상태인지 확인해 주세요.

# 설정

# 기본 설정 안내에 따라 기본설정을 진행해주세요. 시작하기를 터치해주세요.

설정 시작

# 무선 인터넷 연결

**무선 인터넷 설정** 무선 인터넷 설정을 터치해주세요.

**네트워크 선택** 사용 중인 네트워크를 선택해주세요.

# 비밀번호 입력

비밀번호를 입력하고 연결을 터치해주세요. \*비밀번호를 잊으신 분은 해당 통신사 고객센터로 문의해 주세요.

AI홈런 무선 공유기를 설치한 경우 (SSID homelearn / 비밀번호 09101544)

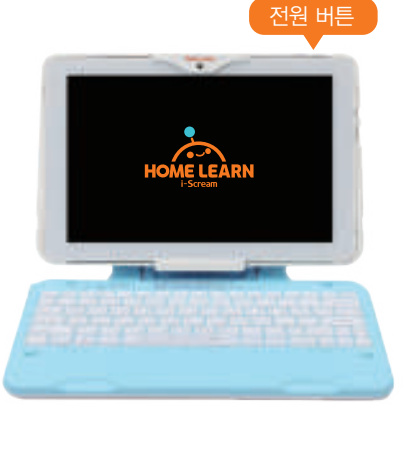

# 

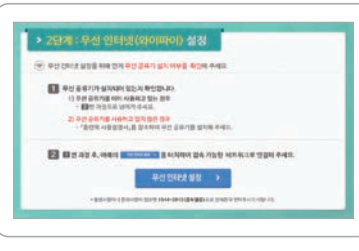

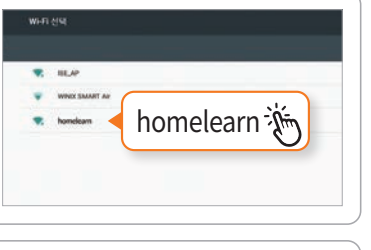

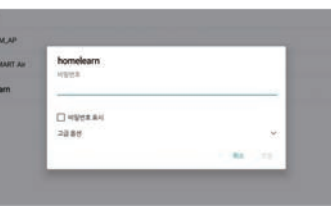

# 로그인

# 임시 계정 로그인

# 이시 계정으로 로그인

임시 아이디(학부모 휴대전화 번호)와 비밀번호(<mark>휴대전화 번호 끝 4자리)를</mark> 입력하고 임시 로그인을 해주세요.

# 약관동의

이용약관 및 개인정보 수집 안내 동의에 체크합니다. \*필수항목에 동의하지 않는 경우. 다음으로 진행이 불가합니다.

# 자녀(학습자) 정보 입력

실제 학습할 자녀 정보(이름, 학년)를 입력완료 후 학습을 진행하실 수 있습니다. \*체험 기간에는 임시 아이디로 로그인하여 학습을 진행하시고, 추후 정회원 가입 시 원하시는 아이디 및 정보로 변경 가능합니다.

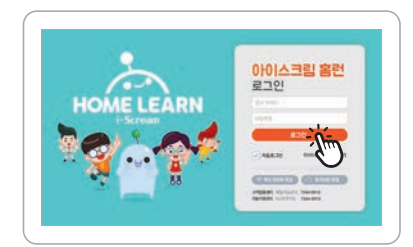

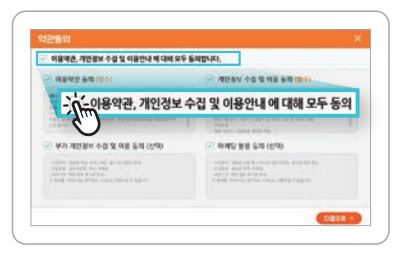

| CME-18 AL |               | TRANSPORT.   |                              |
|-----------|---------------|--------------|------------------------------|
| - 142 32  |               | - 100-10 500 |                              |
| -         | DBU           | 18           | (                            |
| 898.08    | 010-1234-5678 | -            | No. of States and States and |
| 19991     | P101012345678 | 9993         | 01012345678                  |
| HERE      | 9678          |              | 5678                         |

## 학습자 로그인

등록한 자녀의 계정으로 로그인 자녀의 아이디와 비밀번호로 로그인해 주세요. 이제 학습을 시작하시면 됩니다.

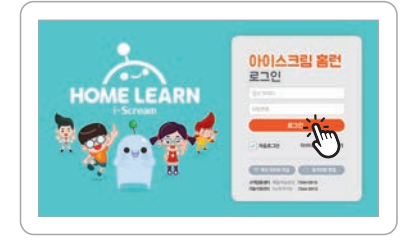

AI홈런북은 무선 공유기 가까이 있지 않으면 인터넷 연결이 끊길 수 있습니다. 반드시 공유기가 있는 공간에서 학습해주세요.

# 학습 안내

첫 로그인 뒤, 3일 이내(공휴일, 주말 제외)에 담임 선생님의 학습 안내가 진행됩니다. \* 수령 후 빠른 시일 내에 로그인해 주시기 바랍니다.

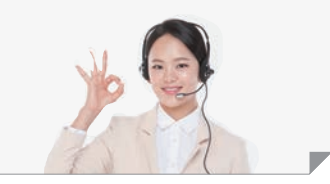

# Ⅳ 안내

주의 사항

A/S

# 사용상 주의 사항

사용자의 안전을 지키고 재산상의 손해를 막기 위한 내용입니다. 사용 전에 잘 읽고 제품을 올바르게 사용해 주세요.

- 1. 젖은 손으로 제품 또는 전원 플러그를 만지거나 코드 부분을 잡아당겨 빼지 마세요.
- 2. 전원 단자의 부식이나 일시적인 단락(합선)으로 인해 폭발, 화재가 발생할 수 있으니 주의하세요.
- 3. 어린이나 유아 또는 애완동물이 제품을 빨거나 물어뜯지 않도록 주의하세요.
- 4. 제품을 5℃~35℃ 이내에서 사용하고, 너무 낮거나 너무 높은 온도에서 보관하지 마세요.
- 5. 제품에서 발열이 심할 경우 애플리케이션이나 제품 사용을 잠시 중단하세요.
- 6. 학습 시 기기와 10cm 이상 거리를 두고 학습해 주세요.
- 액세서리 및 부속품은 반드시 제공해드린(또는 승인된) 정품을 사용하세요. 제공된 충전케이블이 아닌 제품으로 충전하여 발생한 문제에 대해서는 책임지지 않으며 무상AS가 불가합니다.
- 8. 제품에서 이상한 냄새나 소음 및 연기가 나는 등의 이상 현상이 발생하면 즉시 제품 사용을 중지 하고(전원코드 제거) AI홈런 기술지원센터(1522-0910)로 문의하세요.

#### A/S 보증 기간

\* 서비스 가능 지역 : 대한민국

| 구 분              | 학습 서비스 신규 약정 기간 | 무상 수리 보증 기간 |
|------------------|-----------------|-------------|
| 시승러 서비소 이 시승러보   | 12개월            | 12개월        |
| AI홈런 시비스 & AI홈먼국 | 24개월            | 24개월        |

# A/S 보증 내용

| 고장 유형                                                                                                    | 보증 기간 이내    | 보증 기간 이후 |  |
|----------------------------------------------------------------------------------------------------|-------------|----------|--|
| 제품 구입 시 운송 과정에서 발생된 고장                                                                                         |             |          |  |
| 사업자가 제품 설치 중에 발생한 고장                                                                                           | 제품 교환       | 해당 없음    |  |
| 구입 10일 이내에 제품 하자로 중요한 수리를 요하는 경우                                                                               | 노는<br>무상 수리 |          |  |
| 동일 하자로 2개월 이내 3회 이상 고장 발생                                                                                      |             | 유상 수리    |  |
| 천재지변(화재, 수해, 염해)                                                                                               | 유상 수리       |          |  |
| 소비자의 고의, 과실로 인한 고장<br>- 외부 충격, 파손, 이물질 삽입 등<br>- 제품의 출하 당시 환경을 소비자가 임의로 변경하거나 추가 설치<br>- 바이러스(악성코드, 애드웨어 등) 감염 | 유상 수리       |          |  |

제품의 보증 기간은 제품 수령일을 기준으로 산정하며, 최초 구입에 한하여 보증합니다. 부속품 및 소모품(키보드, 필기펜, 어댑터, 무선 공유기 등)은 보증 대상이 아닙니다.

| OS                           |                   | Android 6.0 1 (Mashmallow)                                                                                                    |               |  |
|------------------------------|-------------------|----------------------------------------------------------------------------------------------------|---------------|--|
|                              | Size / Resolution | 10.1 inches / 1280×80                                                                                                    | 0(WXGA 16:10) |  |
| LCD                          | Panel             | IPS                                                                                                    |               |  |
| Touch Panel                  |                   | Palm Rejection / 5points                                                                                                    |               |  |
| CPU                          |                   | Quad Core Cortex-A17 up to 1.8GHz                                                                                                    |               |  |
| Memory                       | RAM               | DDR3 2GB                                                                                                    |               |  |
|                              | ROM               | eMMC 32GB                                                                                                    |               |  |
|                              | T-Flash           | Support(용도 전환 후 사용 가능)                                                                                                    |               |  |
|                              | Battery           | 8,000mAh                                                                                                    |               |  |
| Camera                       |                   | Front 2.0M                                                                                                    |               |  |
| Wi-Fi                        |                   | IEEE 802.11 b/g/a/n/ac(2.4+5GHz)                                                                                                    |               |  |
| Sensor                       |                   | Acceleration Sensor                                                                                                    |               |  |
| Bluetooth / Miracast         |                   | 4.1 / Support(2.4GHz / 5GHz)                                                                                                    |               |  |
|                              | Speaker           | 1.0W×2                                                                                                    |               |  |
|                              | Earjack           | 3.5mm Stereo                                                                                                    |               |  |
|                              | Charging          | DC Jack(4.15) / DC Adapter(5.5V/2A)                                                                                                    |               |  |
| Micro 5Pin                   |                   | Data 통신용(용도 전환 후 사용 가능)                                                                                                    |               |  |
| USB                          | Туре А            | External Camera / Mouse 등 장착용                                                                                                    |               |  |
| Pen                          |                   | Electronic Stylus(Wacom Pen)                                                                                                    |               |  |
| Size                         | (mm)/Weignt(g)    | 274×243×43mm / 1,630g                                                                                                    |               |  |
| 기종(용도)                       |                   | B급 기기(가정용 방송통신기자재) * 이 기기는 가정용 전자파 적합기기로서 주로 가정에서 사용하는<br>것을 목적으로 하며, 모든 지역에서 사용할 수 있습니다.<br>▲급 기기 업무용 / 가정 외의 지역에서 사용<br>B급 기기 가정용 / 주거지역은 물론 모든 지역에서 사용 |               |  |
|                              |                   |                                                                                                    |               |  |
| 베터리 완충 시간                    |                   | 꺼진 상태                                                                                                    | 약 6시간         |  |
|                              |                   | 켜진 상태                                                                                                    | 약 7시간 30분     |  |
| 완충 시 사용 가능 시간<br>(학습 동영상 기준) |                   | 화면 밝기 60%                                                                                                    | 약 7시간 45분     |  |
|                              |                   | 화면 밝기 100%                                                                                                    | 약 6시간         |  |

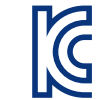

제품 사양

전자파 인체 보호 기준을 만족하는 제품으로 사용하는 모든 송신 주파수 대역의 최고전력 레벨에서 국부노출에 대한 전자파흡수율(SAR:Specific Absorption Rate) 기준 1.6W/kg을 초과하지 않도록 설계 및 생산되고 있습니다.

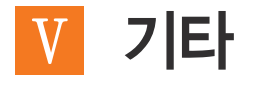

무선 공유기

## 무선 공유기 설치 방법

컴퓨터와 모뎀의 전원이 꺼져 있는 상태로 연결해 주세요.

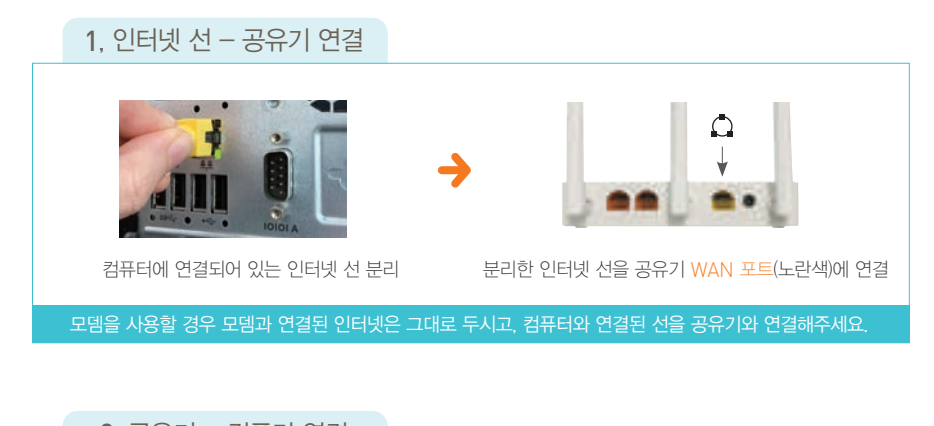

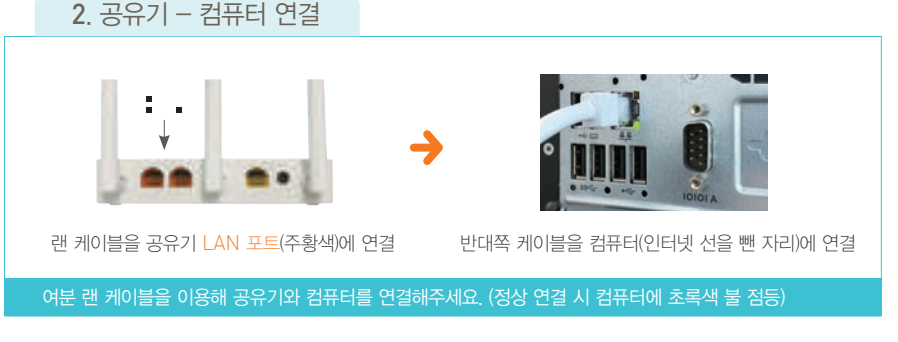

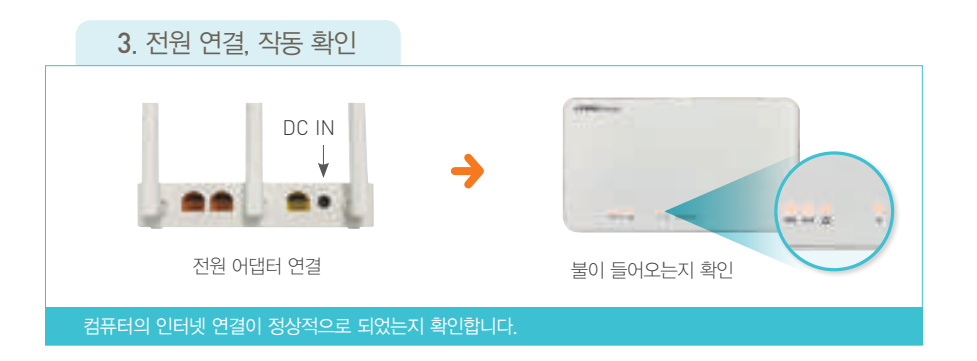

무선 공유기 모델에 따라 포트의 위치가 다를 수 있으므로 WAN 포트( ◯ / 인터넷)와 LAN 포트( ┏, ┏ / 1, 2)를 확인하고 연결해 주세요. FAQ

# 자주 하는 질문

Q AI홈런에서 제공한 무선 공유기의 비밀번호를 모르겠어요. A SSID : homelearn / 비밀번호 : 09101544

Q 무료체험 신청할 때 할당받은 임시 계정의 아이디와 비밀번호를 모르겠어요. A 아이디 : 학부모 휴대전화 번호 / 비밀번호 : 학부모 휴대전화 번호 끝 4자리

#### Q 임시계정 로그인 후 네트워크 오류가 나요.

▲ 와이파이 비밀번호(보안키)가 틀린 경우 발생됩니다.
 와이파이 클릭 후 저장 안 함 ▶ 와이파이 다시 클릭 후 비밀번호를 입력하세요.
 \* 비밀번호가 영어와 숫자 혼합인 경우 대소문자를 구분하여 정확하게 입력해야 합니다.
 \* 통신사 공유기를 사용하시는 분 중 비밀번호를 잊으신 분은 해당 통신사 고객센터로 문의해 주세요.

#### Q 전원이 안 켜져요.

- A 1. AI홈런 학습기의 전원 버튼을 3초 이상 눌러주세요. 부팅 로고가 나오면 전원이 켜집니다.
- 배터리가 10% 미만 시 전원을 켜도 부팅 중 종료됩니다. 충전 포트에 충전 어댑터를 바르게 연결했는지 확인해주세요.(충전 포트 위치 5page 참고)
- 3. 충전 어댑터 정력 출력이 5V/2A 맞는지 확인해주세요.(AI홈런북 전용 충전기 사용 권장)

#### Q 밖에서도 AI홈런북을 사용할 수 있나요.

▲ 공공장소(도서관, 병원, 카페, 호텔 등)의 경우 와이파이는 연결될 수 있으나 많은 사용자가 사용하기 때문에 학습이 원활히 진행 안 될 수 있습니다. 주변 환경에 따라 학습이 제한될 수 있습니다.

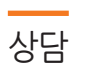

#### AI홈런 기술지원센터 원격지원

- 유선상으로 설명해 드리기 힘든 경우, 학부모님과 원격 가능한 시간을 정한 후 상담원과 통화하시면서 원격점검해드리는 서비스입니다.
- 평일 13시~20시(상담원과 통화하지 않은 상태에서 원격지원 연결은 불가합니다.)

#### 카카오톡 채널 채팅 상담

- 카카오톡 채널을 이용한 1:1 채팅 상담 서비스입니다. 아이스크림 홈런을 채널 추가하신 후 채팅 상담을 이용하세요.
- A/S 및 배송·회수 관련문의 : 평일 10시~18시
- 상품상담 및 일반문의 : 평일 13시~20시

\*\*자세한 문의는 대표번호로 연락해주시기 바랍니다. AI홈런 고객감동센터 체험 및 학습(평일 10시~22시 / 토요일 17시까지) 1544-0910 AI홈런 기술지원센터 학습기 및 A/S(평일 13시~20시) 1522-0910

# HOME LEARN AI홈런북 사용설명서

# 체험 종료

## AI홈런북 반납

체험 완료 후, 학습을 이어가지 않으실 학부모님께서는 아래 절차에 따라 AI홈런북을 반납해 주시기 바랍니다.

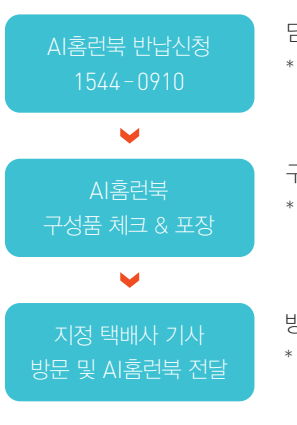

/!\

담당 홈런 선생님이나 AI홈런 고객감동센터에 반납 신청을 해주세요. \* 반송 택배 접수를 해 드립니다. 임의 배송 시 발생한 문제에 대해 고객님께서 추가 금액을 부담해야 하는 경우가 발생할 수 있습니다.

구성품 확인 후, 배송 시 포장 상태와 동일하게 포장해 주세요. \* 구성품이 누락되거나 포장이 제대로 되지 않아 구성품이 파손될 경우, 유상 청구가 진행되오니 이 점 유의 부탁드립니다.

방문한 택배 기사님에게 AI홈런북을 전달해 주세요. \* 지정 택배사 기사님께서 연락 후 자택으로 방문하여 무료로 홈런북을 회수해 드립니다.

| 반납 대상                     | 품목     |          |         |
|---------------------------|--------|----------|---------|
|                           | AI홈런북  | 필기펜      | 충전 어댑터  |
| 구성품                       |        |          | ĩ       |
|                           | 무선 공유기 | 랜 케이블    | 공유기 어댑터 |
| 별도 신청 구성품<br>(수령하신 분만 해당) | L      | <u>ې</u> |         |

고객의 사정에 의해 반납이 장기 지연되거나 거듭된 요청에도 AI홈런북을 반납하지 않으실 경우, 관련법에 따라 법적 처벌을 받으실 수 있으니 약속된 반납일을 반드시 지켜주시기를 바랍니다.

AI홈런과 관련하여 궁금한점, 개선점이 있으시다면 언제든지 말씀해주세요. 아이스크림 홈런은 고객님의 의견과 아이디어를 적극 반영하여 함께 성장해 나갑니다.

# NO.1 초등자존감부터 NO.1 중등자신감까지

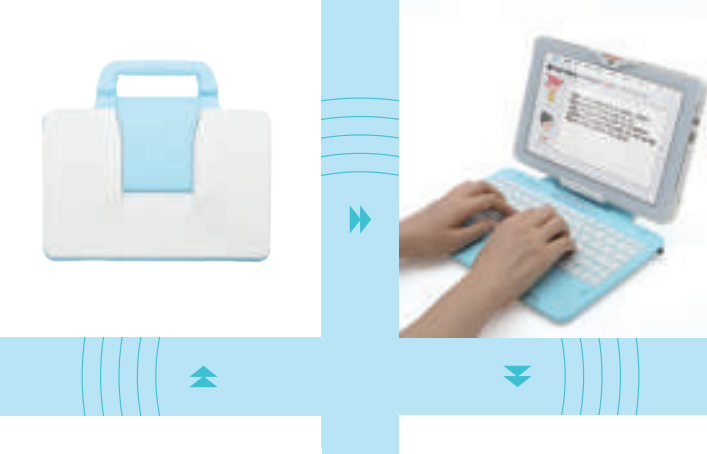

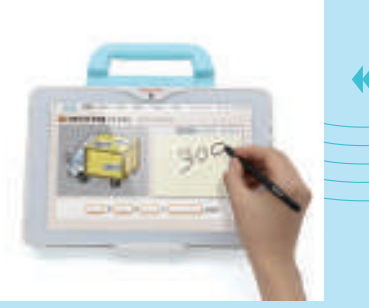

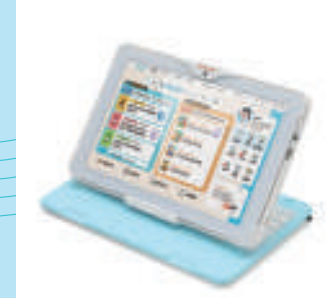

AI홈런북은 이동 시 편리하게 소지할 수 있으며 용도에 맞게 언제나 바른 자세로 학습할 수 있습니다.

H

1

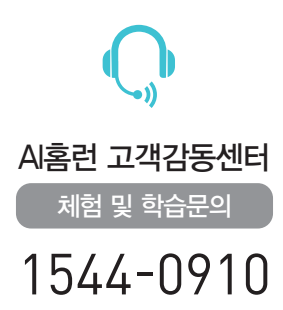

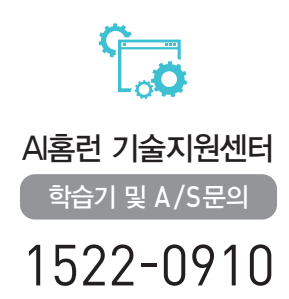

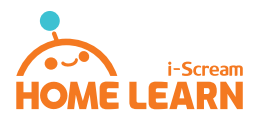